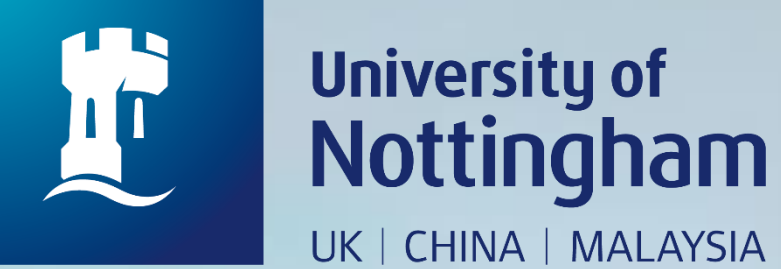

# HOW TO PAY LIBRARY FINES

Revised since 28/08/2020

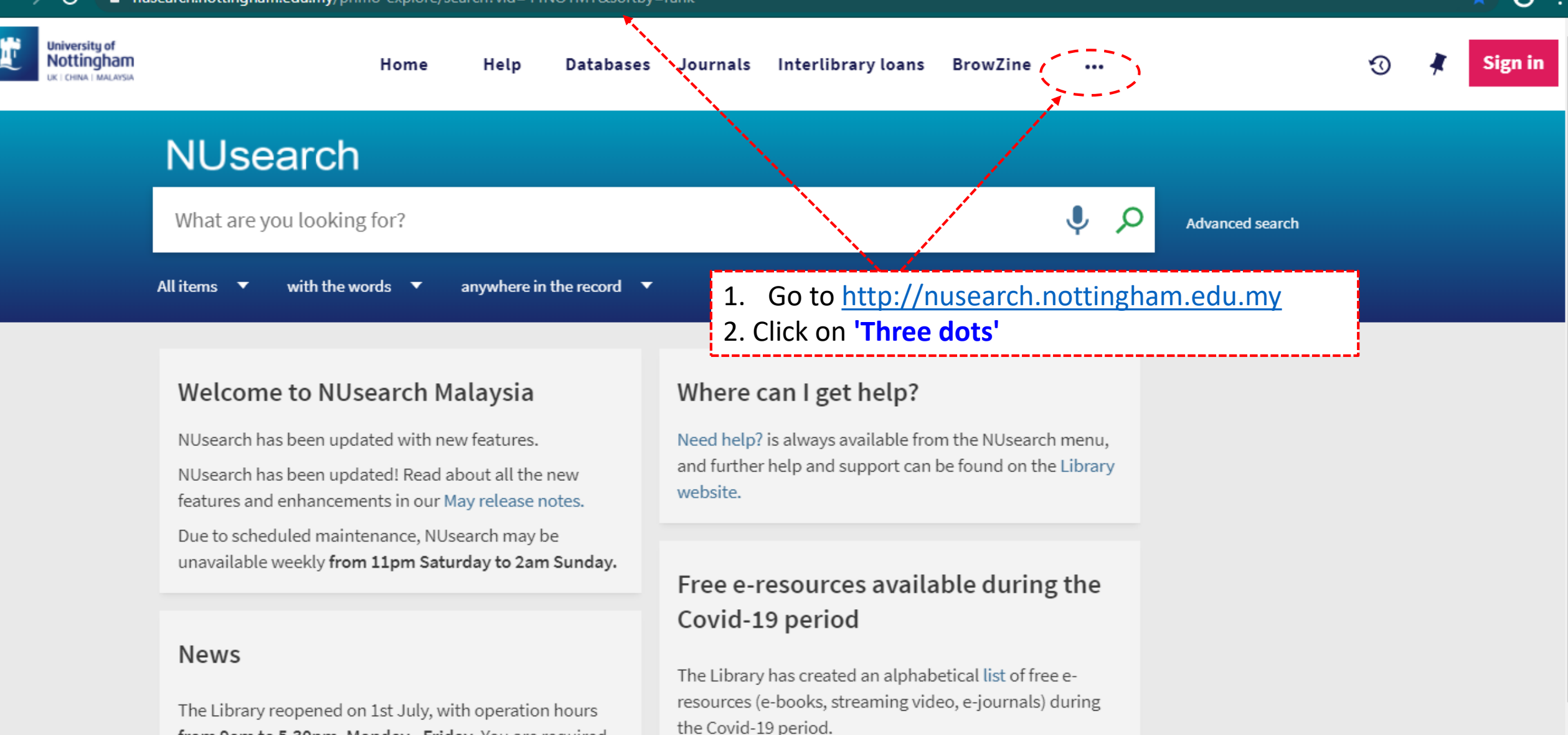

Access to the services may be limited in terms of number of titles, time, and other factors.

Library users/patrons who use them should take note of the publishersâ€<sup>™</sup> terms and conditions, as well as

Library-item hold request

Services not available until further notice:

from 9am to 5.30pm, Monday - Friday. You are required to follow the Library guideline while visiting the library.

Meeting rooms

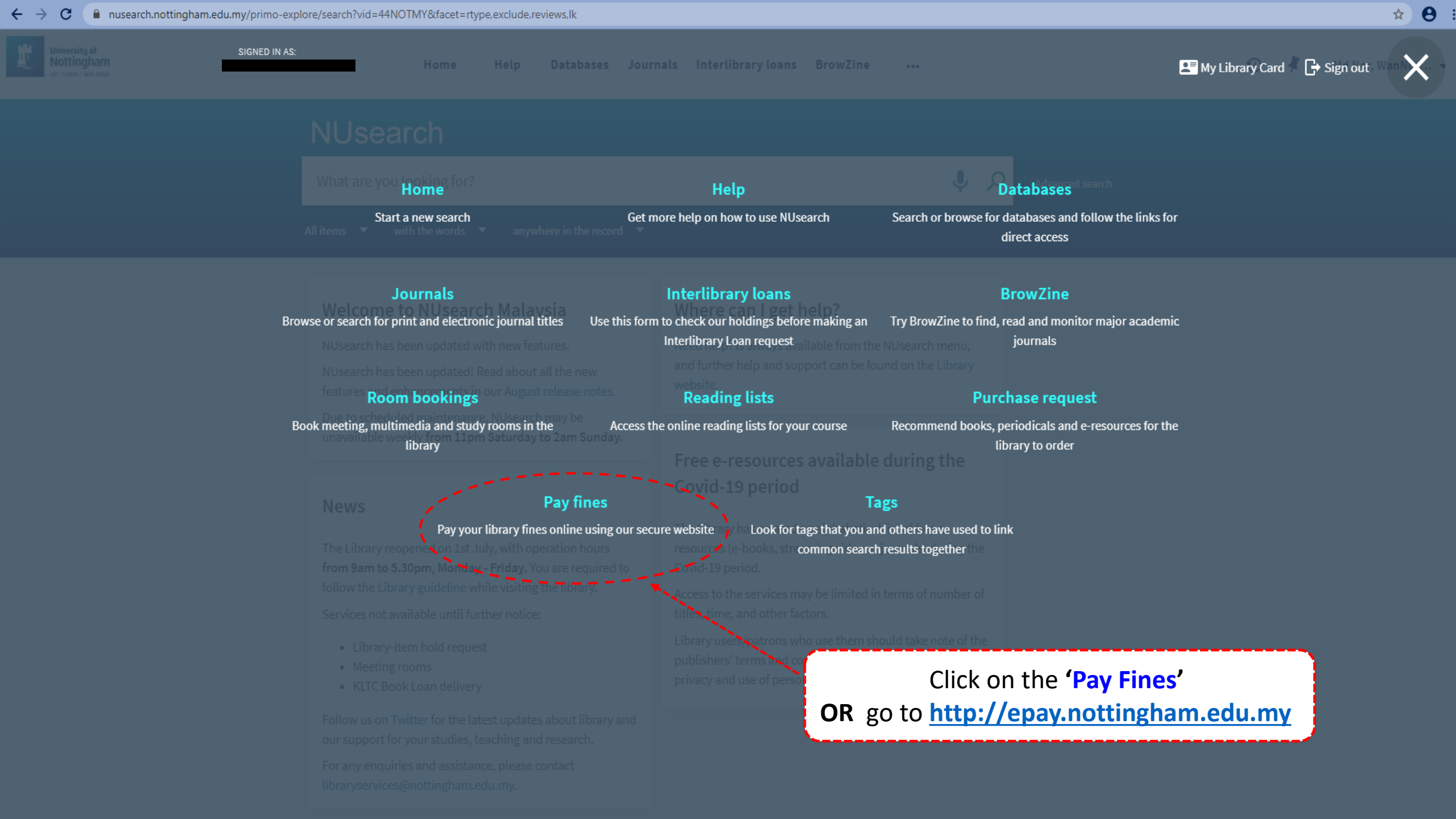

#### The University of Malaysia Campus Nottingham UNITED KINGDOM . CHINA . MALAYSIA Home Home Nottingham ranked Top 1% of Universities worldwide\* School of Education's Mathematics Workshop \*2016 QS World U Donation-MAD (Make A Difference) Money Fund Leadership and gender - non student Leadership and gender - Student CELE Transition Programmes-Leading Edge CELE Transition Programmes-Starting Edge Donation - UNMC Foundation Wine Appreciation Masterclass for Alumni Donations for Particle: UNMC Literary Magazine Conference ADC2015-USD UNMC 15th Anniversary Gala Dinner Chemical Engineering alumni dinner PRES 15 Donation - Student Charity Fund NUMUNA Library Fees Lifecycle Event Click the drop box and Conference ADC2015-RM **E-Payment** Donation choose 'Library Fees' Career Event Fee Foundation in Science Charity Ball 2020 Fees Name \* Name \* IC / Passport \* Example: 750101141414 (excluding '-') Contact number \* Example: +60389243456 Email Address\* Payment Description \* MYR Amount\*

#### I hereby agree with the terms and conditions

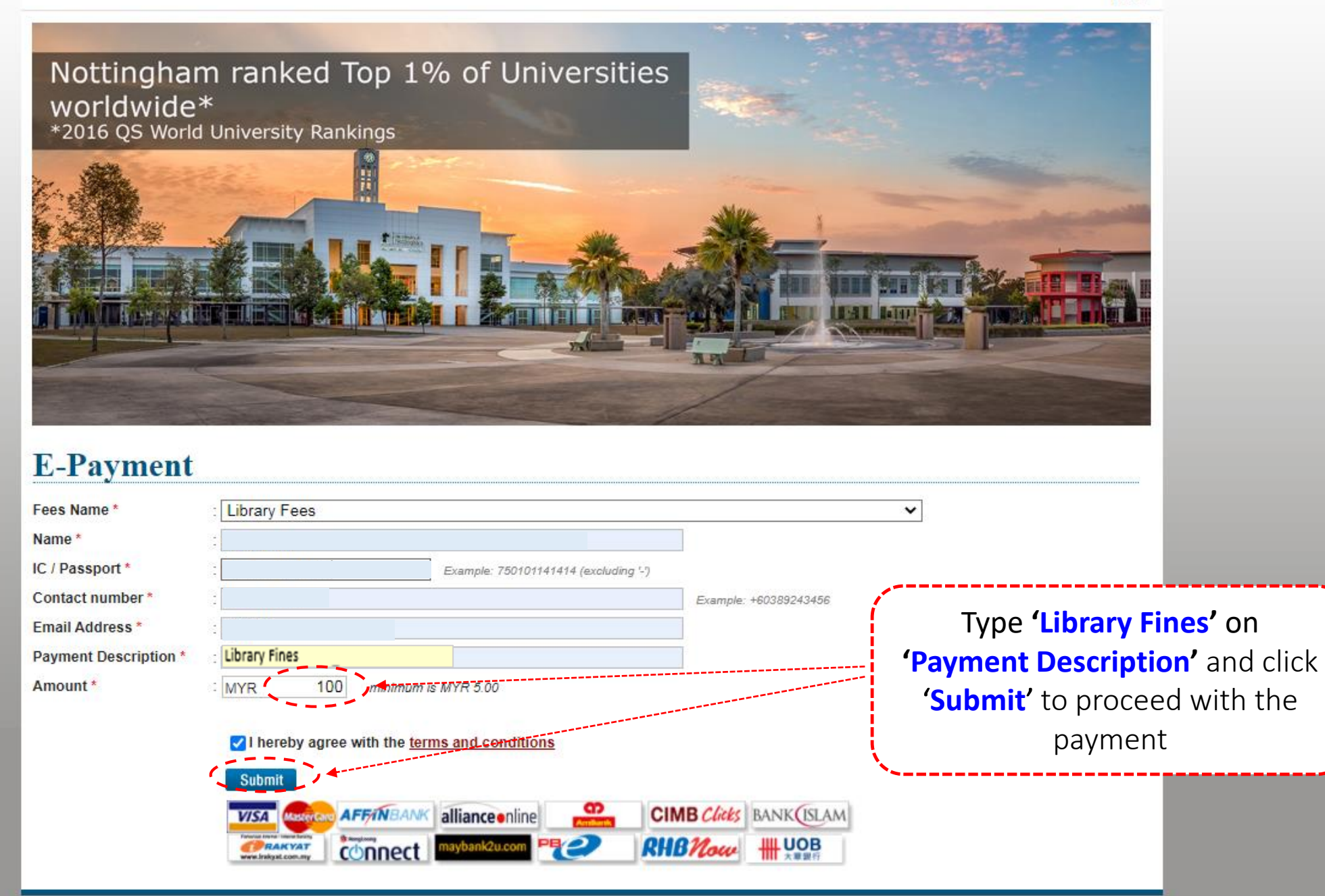

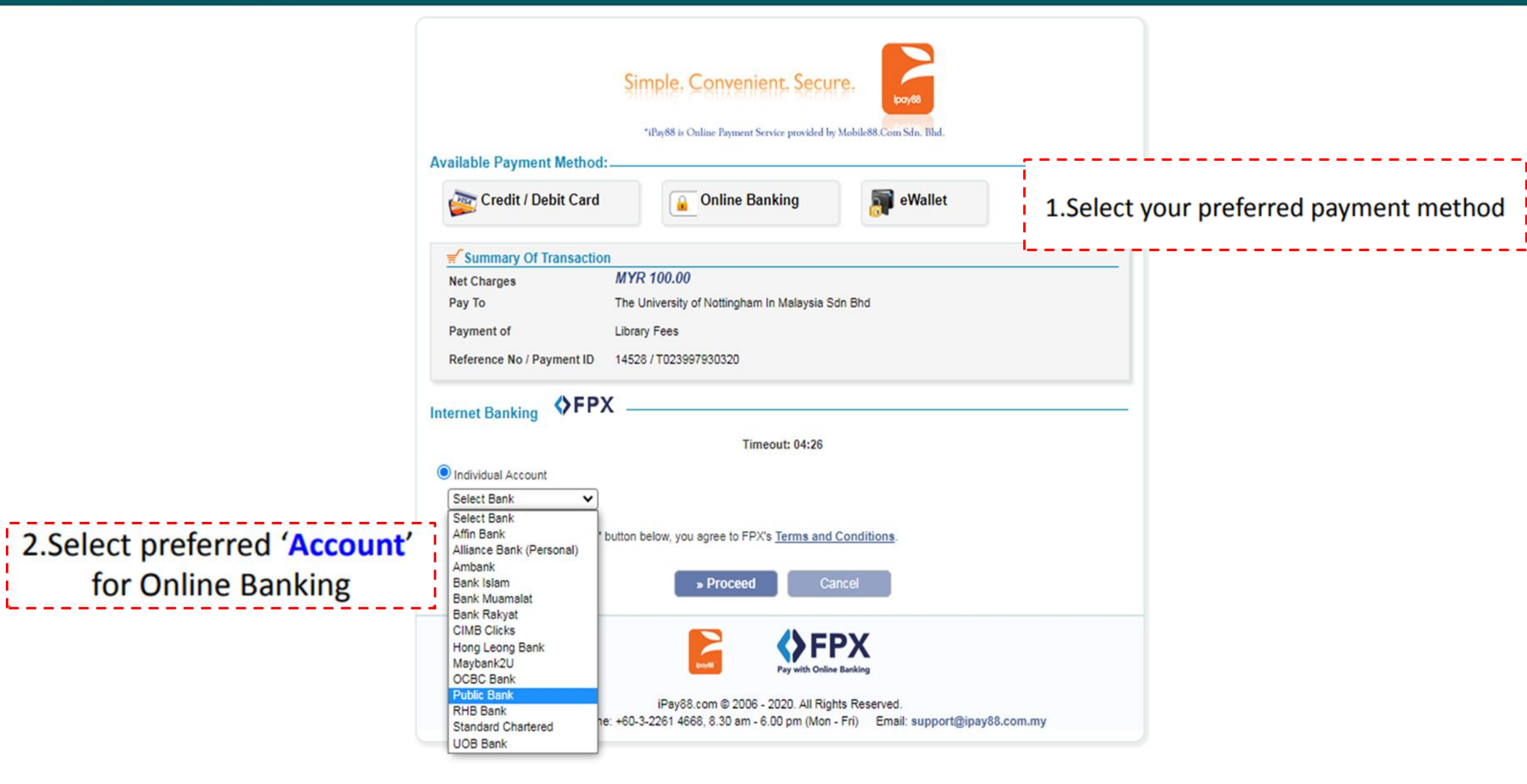

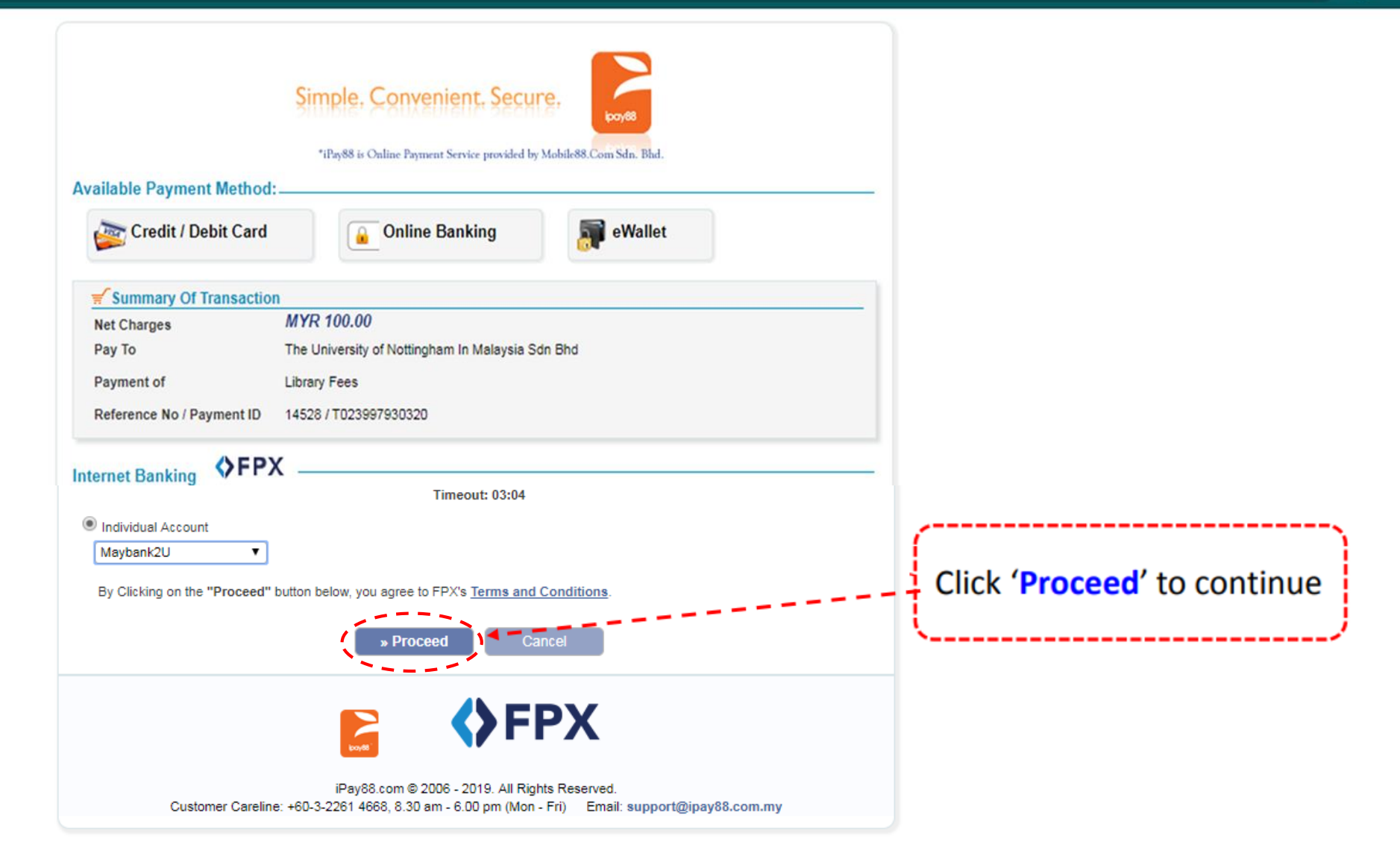

С

←

## ☆ 🕝 🚥 :

### Cancel maybank2u.com English | Bahasa Malaysia Welcome Log in to Maybank2u.com online banking Note: You are in a secured site. Username Next Log in to your online banking Don't have a Maybank2U account? Click here for information on opening an account 'Account' Security information: · Click here for security tips Never login via email links · Never reveal your PIN and/or Password to anyone. Click here to notify us of any Maybank2u.com "phishing" website Forgot your Online Banking password? Call our customer care hotline at 1-300-88-6688 or 603-7844 3696 if you're overseas (24 hours daily, including holidays).

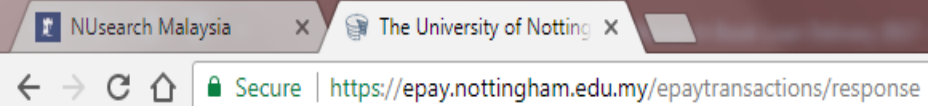

# ☆ 30 🕬 🗄

## Malaysia Campus

Home

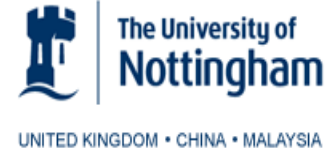

|                        |                        | Status < <u>Home</u>                           |
|------------------------|------------------------|------------------------------------------------|
|                        |                        |                                                |
|                        |                        |                                                |
|                        |                        |                                                |
|                        |                        |                                                |
| Transaction ID         | : T126023924900        |                                                |
| Order Reference Number | : 6881                 |                                                |
| Fee Туре               | : Other Fees           |                                                |
| Transaction Date       | : 23 Aug 2017 11:56:31 |                                                |
| Status                 | : Successful           |                                                |
| Mode of Payment        | : maybank2u            |                                                |
| Name                   | –                      |                                                |
| IC / Passport          | •                      |                                                |
| Contact Number         | :                      |                                                |
| Description            | : Library Fine         |                                                |
| Email                  | : _                    | Note: Please print screen your                 |
| Amount                 | : 100.00               | Online payment confirmation page as shown      |
| Description            | : Library Fine         | and email to libraryservices@nottingham.edu.my |
| Make Another Payment   |                        |                                                |